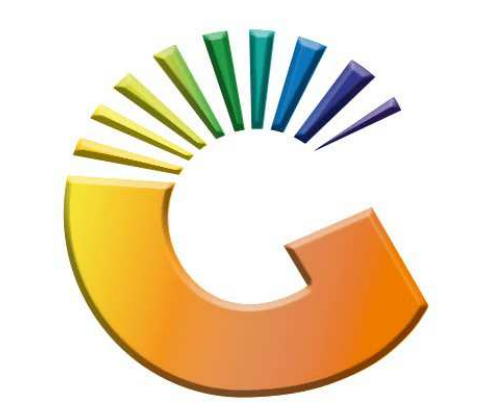

# GENESIS

# How to Guide How to do Cost Revaluation

MRJ Consultants 37 Weavind Ave, Eldoraigne, Centurion, 0157 Tel: (012) 654 0300 Mail: <u>helpdesk@mrj.co.za</u>

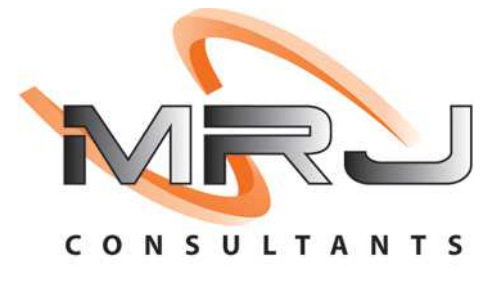

#### 1. **Open** Genesis Menu.

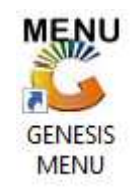

#### 2. Type User code and Password.

| Select Comp | BLUE B | OTTLE LIQUOR SIMULATI | ION 👻              |
|-------------|--------|-----------------------|--------------------|
|             |        | User Code Password    |                    |
| GENE        | ESIS   | 🙆 <u>C</u> ancel      | 📀 ок               |
| MN999       | GENE   | SIS Main Module       | Version : 10.33.51 |

3. Open **Stock Control** from the Main menu.

| GENESIS :   | Main          |           |              |            |                |          |           |                          |                 |         |     |       |  |
|-------------|---------------|-----------|--------------|------------|----------------|----------|-----------|--------------------------|-----------------|---------|-----|-------|--|
| Till Module | Stock Control | Creditors | Debtors      | Purchasing | Point of Sale  | Reports  | Cash Offi | ce General               | System Utilites | Empties | FIX | Setup |  |
| 2020/11/05  | 10:43:33      |           | User : JOANA | Ver        | sion : 9.32.31 | Period : | 202011    | Ledger<br>Database : GEN | ESIS-SIMULATIO  | Return  |     |       |  |

4. In Stock Control open Transactions- Adjustments – Cost Revaluation.

|     | Transactions 🍄 Mast                       | ter Files 🏦 Enquiries 🏇 Utilities 🔝 Exit |
|-----|-------------------------------------------|------------------------------------------|
| (C) | Stock Receipts (GRVs)<br>Supplier Returns |                                          |
| 50× | Adjustments •                             | Adjustments / Issues                     |
|     | Transfers                                 | Cost Revaluation                         |
|     |                                           |                                          |

5. You will be prompted to The Item Cost-Price Revaluation menu, here we can press Ins on the keyboard or click on Add Document

| C Stock Co | ntrol : Item Cost-Price Reval | ation              |            |             |                                                                                                    |
|------------|-------------------------------|--------------------|------------|-------------|----------------------------------------------------------------------------------------------------|
| Status     | Document N Doc.Date           | Reference          | Details    | Total Excl. |                                                                                                    |
| Open       | 10900001 2021/11/24           | TEST               | Adjustment | 0.00        | • Options *                                                                                        |
| Authorised | 1090002 2021/12/28            | TEST               | testing    | -22.00      | Add Document   View/Update   Delete   Exit     Functions *   Authorise     Reports *   Print Sheet |
| STK270     | Stock Control : Item Cos      | t-Price Revaluatio | n          |             |                                                                                                    |

## 6. Fill in all the relevant information as to why this adjustment is being made.

| Revaluation Date   | 2021/12/29 | Document No.        | 0     |      |     | Options | - |
|--------------------|------------|---------------------|-------|------|-----|---------|---|
| Reference          |            |                     |       |      | 53  | Save    |   |
| Details            |            |                     |       |      | Esc | Exit    |   |
| Stock Code         |            | LinkCode            |       |      |     | 8       | _ |
| Description #1     |            |                     |       |      |     |         |   |
| Avg.Cost Excl      | 0.00       |                     | Units | 0    |     |         |   |
| New Avg.Cost Exd.  | 0.00       | Unit Avg.Cost Excl. |       | 0.00 |     |         |   |
| Onhand             | 0.00       |                     |       |      |     |         |   |
| Revaluation Amount | 0.00       |                     |       |      |     |         |   |

7. Change the price then save and proceed.

|                    | System Prompt      | Price Reva               | aluation     |       |     |        |     |
|--------------------|--------------------|--------------------------|--------------|-------|-----|--------|-----|
| STK271             | Stoc               | ck Control : Item Cost-P | rice Revalua | ition |     |        |     |
| Revaluation Amount | -23.00             |                          |              |       |     |        |     |
| Onhand             | -1.00              |                          |              |       |     |        |     |
| New Avg.Cost Exd.  | 23.00              | Unit Avg.Cost Exd.       |              | 22.00 |     |        |     |
| Avg.Cost Excl      | 22.00              |                          | Units        | 1     |     |        |     |
| Description #1     | 1659 Rose 750ml X1 |                          |              |       |     |        |     |
| Stock Code         | 63728              | LinkCode                 | 63728-001    |       |     | Exit   |     |
| Details            | Testing            |                          |              |       | FIB | Save   |     |
| Reference          | TEST               |                          | 5            |       |     | option | / * |
| Revaluation Date   | 2021/12/29         | Document No.             | 0            | -     |     | Ontion | N 3 |

8. You will then see that your Document appears and now needs to be authorized.

N No

Y Ye

| 🐮 Stock Cor | ntrol : Item Cost | -Price Revalua | tion              |            |             |                                                                     |
|-------------|-------------------|----------------|-------------------|------------|-------------|---------------------------------------------------------------------|
| Status      | Document N        | Doc.Date       | Reference         | Details    | Total Excl. |                                                                     |
| Open        | 10900001          | 2021/11/24     | ST                | Adjustment | 0.00        | Options *                                                           |
| Authorised  | 10900002          | 2021/12/28     | TEST              | testing    | -22.00      | Ibs Add Document                                                    |
| Open        | 10900003          | 2021/12/29     | TEST              | Testing    | -23.00      | Add Document                                                        |
|             |                   |                |                   |            |             | View/Update                                                         |
|             |                   |                |                   |            |             | Del Delete                                                          |
|             |                   |                |                   |            |             | Esc Exit                                                            |
|             |                   |                |                   |            |             |                                                                     |
|             |                   |                |                   |            |             | Functions *<br>Functions *<br>Authorise<br>Reports *<br>Print Sheet |
| STK270      | Stock Contro      | l • Item Cost- | Price Revaluation |            |             |                                                                     |
| 516270      | Stock Contro      | n. Item Cost-  | Frice Revaluation |            |             |                                                                     |

| Status     | Document N | Doc.Date    | Reference | Details              | Total Excl. | (00)                |
|------------|------------|-------------|-----------|----------------------|-------------|---------------------|
| Open       | 10900001   | 2021/11/24  | TEST      | Adjustment           | 0.00        | 📲 Options 🛠         |
| Authorised | 10900002   | 2021/12/28  | TEST      | testing              | -22.00      |                     |
| Open       | 10900003   | 2021/12/29  | TEST      | Testing              | -23.00      | Add Document        |
|            |            |             |           |                      |             | Delete<br>Essi Exit |
|            | 8          | System Prom | pt        |                      | ×           | E Authorise         |
|            | (          | ?           | )         | Authorise Document ? | ,           | Print Sheet         |
|            |            |             |           |                      |             | J                   |

9. Press F5 or click on Authorize then select Yes.

10. Lets now go have a look at the amendments. Go to the stock control module then Master file-Stock master

| Transactions | ABC Mi | aster Files 🛛 🥂 🖉  | Inquiries | 🐠 Utilities 🛛 🖾 Exit |
|--------------|--------|--------------------|-----------|----------------------|
|              | 📄 St   | ock Master         | -         | H 4 > H              |
| Company      | 津 Ot   | ther Masters       |           |                      |
| company      | Ca     | tegory Maintenance |           | QUON SIMULATION      |
|              | 50× Pr | omotions           |           |                      |
|              | Ar     | chive Stock Master |           |                      |
|              | 🕒 Sp   | lit Codes          |           |                      |
|              | D BC   | OM - Recipes       |           |                      |
|              | 🔏 Ca   | tegory Detail      |           |                      |

### 11. Select the stock code

| StockCode   | Description1                               |                  | Onhand  | Selling Exc   | Selling Inc | BarCode | Supplier | DeptCoc -     | (mark)                 |
|-------------|--------------------------------------------|------------------|---------|---------------|-------------|---------|----------|---------------|------------------------|
| .1698       | 031 Vodka 750ml                            |                  | -16     | 0.00          | 0.00        |         | D031     | SPIRITS       | Options 2              |
| 9807        | 100 Pipers 1000ml                          |                  | -12     | 0.00          | 0.00        |         | PER004   | SPIRITS       |                        |
| .7000       | 100 Pipers 750ml                           |                  | Search  | E             | .00         |         | PER004   | SPIRITS       | Ins Add Item           |
| 8091        | 100 Reserve Oude Molen 750ml               |                  |         |               | .00         | h.      | ESN001   | SPIRITS       | 🔁 View / Update        |
| 4565        | 1313 Brandy 750ml                          | Stock Code       |         |               | .00         | E.      | MRB002   | SPIRITS       | Evit                   |
| 9102        | 1659 Founders Selection Red 750ml          | SIOCK COUE       |         |               | .00         |         | NCS001   | WINE          | LXIL                   |
| 9101        | 1659 Founders Selection White 750m         | 63728            |         |               | 00          |         | NCS001   | WINE          |                        |
| 3777        | 1659 Merlot Cabernet 750ml                 | -                |         |               | .00         |         | NCS001   | WINE          | Search 💈               |
| 3728        | 1659 Rose 750ml                            | 04.53750 SX      |         | 11100 STOCK   | .00         |         | NCS001   | WINE          |                        |
| 3778        | 1659 Sauvignon Blanc 750ml                 | 🛛 <u>C</u> ancel |         | <u>S</u> earc | h00         |         | NCS001   | WINE          | Stock Code             |
| 3062        | 1707 Chardonnay/Semillon/Viognier R        |                  |         |               | .00         | ł       |          | WINE          | Description            |
| 4311        | 1707 Shiraz/Merlot/Cab/Petit Verdot Res    | 0                | 0.00    | 0.00          |             |         | WINE     | Generic Desc. |                        |
| 4312        | 1792 Small Batch Bourbon 750ml             |                  | 0       | 0.00          | 0.00        | R.      | B2C001   | SPIRITS       | Department             |
| 4313        | 1800 Coconut 750ml                         |                  | 0       | 0.00          | 0.00        |         | ESN001   | SPIRITS       | Department             |
| 7498        | 1800 Reposado 750ml                        |                  | 0       | 0.00          | 0.00        |         | ESN001   | SPIRITS       | Barcode                |
| 7499        | 1800 Silver 750ml                          |                  | 0       | 0.00          | 0.00        |         | ESN001   | SPIRITS       | 🔡 Alt.Barcode          |
| 6802        | 2 In 1 Spirit Measure 15ml or 30ml         |                  | 0       | 0.00          | 0.00        | R.      | TAW001   | NON FOOE      | 5 Suppliers Cod        |
| 8048        | 2 M Mac Mahon Beer 340ml                   |                  | -1      | 0.00          | 0.00        |         | IMP003   | RTDS          | Currentian Asso        |
| 6924        | 28 Black Energy Drink Acai 250ml           |                  | 0       | 0.00          | 0.00        |         |          | RTDS          | Supplier Acc.          |
| 5922        | 28 Black Energy Drink Classic 250ml        |                  | 0       | 0.00          | 0.00        |         |          | RTDS          | Variant                |
| 4314        | 28 Black Energy Drink Pink G/fruit Mint 25 | 50ml             | 0       | 0.00          | 0.00        | E.      | A008     | RTDs          | Categories             |
| 6923        | 28 Black Energy Drink Sour Mango-Kiwi 2    | 50ml             | 0       | 0.00          | 0.00        |         |          | RTDS          |                        |
| 7379        | 3 In 1 Pipe Tools                          |                  | 0       | 0.00          | 0.00        |         | OTP001   | NON FOOE      |                        |
| 0327        | 48 Gin Pink 750ml                          |                  | 0       | 0.00          | 0.00        |         | T015     | SPIRITS       |                        |
| 0326<br>•   | 48 Gin Platinum Black 750ml                |                  | 0       | 0.00          | 0.00        |         | T015     | SPIRITS -     | Right Click on Crid fo |
| Parent Iter | ms Restricted/Hold Item                    | Kit Item [ C     | trl-K ] | Empties I     | tem         |         |          |               | Shortcut Menu          |
| STK100      | Stock Master Maintenance                   |                  | Recor   | ds Displayed  | 5000        |         |          | Standard      | View                   |

| tockCode    | Description1    |                                                                                                    |                                                                                                    | Onha                                                                                                    | nd Sel | ling Exc   | Selling Inc | BarCode | Supplier | DeptCode |                                                                                                    |
|-------------|-----------------|----------------------------------------------------------------------------------------------------|----------------------------------------------------------------------------------------------------|----------------------------------------------------------------------------------------------------|--------|------------|-------------|---------|----------|----------|----------------------------------------------------------------------------------------------------|
| 3728        | 1659 Rose 750ml | Transactio         Wonthly Si         Debtor De         Bin Locatic         Onhand Ai         Update Su         Update Su         View KIT I         Standard N         Detailed V         Copy Cell | n Enquiry<br>ales Stats<br>als<br>ons<br>LL Stores<br>uppler List Cost<br>alling Price<br>Details<br>View<br>iew | Ctrl+1<br>Ctrl+2<br>Ctrl+3<br>Ctrl+4<br>Ctrl+5<br>Ctrl+6<br>Ctrl+7<br>Ctrl+7<br>Ctrl+K<br>Ctrl+S<br>Ctrl+D<br>Ctrl+C | -1     | 0.00       | 0.00        |         | NCS001   | WINE     | Options       *         Image: Add Item       *         Image: View / Update       *         Image: Exit       *         Image: Stock Code       *         Image: Stock Code |
| Parent Iter | ns Restricte    | d/Hold Item                                                                                                    | Kit Item [                                                                                                    | CHLK 1                                                                                                    |        | Emnties It | om          |         |          | <u>.</u> | Right Click on Grid for<br>Shortcut Menu                                                                                                    |

12. Once the item is opened right click on the item and select transaction history.

13. Select the from Period and to Period, enter through then you will see that your revaluation has been done and price changes amended.

| WareHouse   | *ALL* - | All Wareho | uses                   | •                        | Stock Code       | 6372 | 8                   |         | Link Co | de           |
|-------------|---------|------------|------------------------|--------------------------|------------------|------|---------------------|---------|---------|--------------|
| From Period | 202112  | 0          | 2021/12/01 - 2021/12/3 |                          | Description #1   | 1659 | Rose 750ml          |         |         |              |
| To Period   | 202112  | 0          | 2021/12/01 - 2021/12/3 | 1                        | Transction Types | *ALL | * - All Transaction | Types   |         |              |
| te T        | ГхТр    | DocNo      | Reference              | Details                  | Debit            | Qty  | Credit Qty          | Balance | Uni     | (            |
| 1/12/01 0   | PENBAL  |            |                        | Opening Balance (202111) |                  |      |                     | 0       |         | Options      |
| :1/12/28 S  | TKCPV   | 10900002   | TEST                   | Stock Item Revaluation   |                  | 0    | 0                   | 0       | 1       |              |
| 1/12/29 5   | TKCPV   | 10900003   | TEST                   | Stock Item Revaluation   |                  | 0    | 0                   | 0       | 1       | View Details |
|             |         |            |                        |                          |                  |      |                     |         |         | E Print Grid |